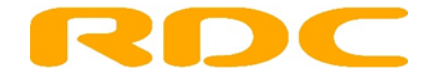

## Procedure APK-rapport opnieuw afdrukken bij RDW

Soms kan door een storing het APK-rapport via RDC niet worden afgedrukt. Handel dan als volgt:

Ga naar <u>RDW APK / TACH / LPG</u> in het RDC keuzemenu van Mobi-ID. U wordt dan doorgelinkt naar de RDW. Identificeer uzelf met uw RDW-certificaat en kies daarna de functie 'APK'. Kies dan voor 'APK-rapport Herprint'. U ziet dan onderstaand scherm. Vul het kenteken in en druk op 'Rapport'.

|                     | Cioud passiona piersi Contratici per     |
|---------------------|------------------------------------------|
| 👝 RDW               |                                          |
|                     |                                          |
| APK Webdirect       |                                          |
| AFK Webdirect       |                                          |
|                     |                                          |
|                     |                                          |
|                     |                                          |
|                     |                                          |
|                     | Home > APK > <b>APK-Rapport Herprint</b> |
| Home                | APK-Rapport Herprint                     |
| Raadplegen Voertuig | Kenteken:                                |
| АРК                 | Rapport                                  |
| Goedkeur Melden     | Kupport                                  |
| Goedkeur Raadplegen |                                          |
| APK-Rapport         |                                          |
| Herprint            |                                          |
| APK-Rapport         |                                          |
| Proefafdruk         |                                          |
| Afkeur Melden       |                                          |
| Afkeur Raadplegen   |                                          |
| LPG-installatie     |                                          |
| Tachograaf          |                                          |
| Keurmeester         |                                          |
| KeuringsInstantie   |                                          |
|                     | © RDW 20                                 |

RDC, Customer Operations, april 2019